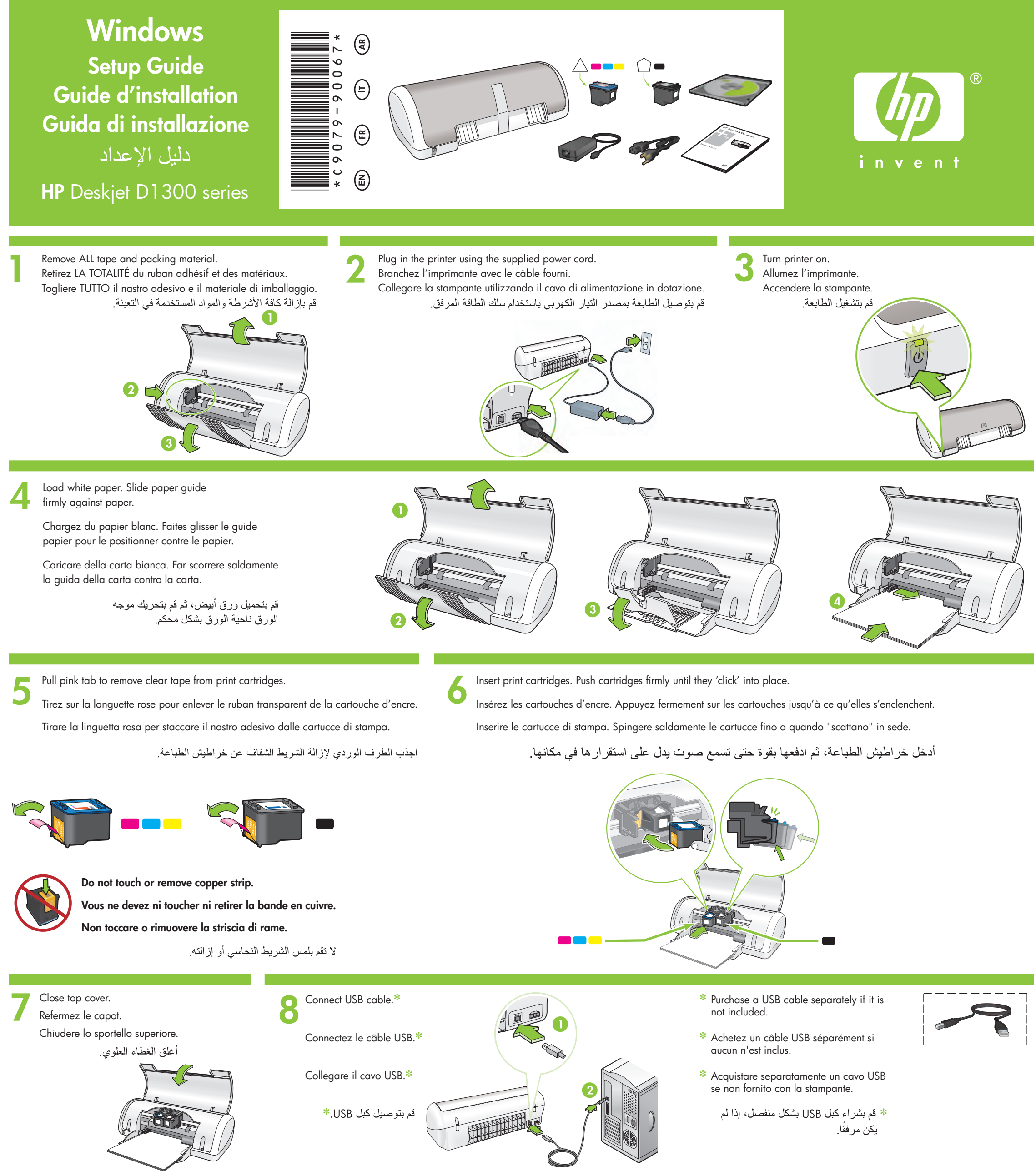

## Install printer software

- 1 A wizard displays on your computer.
- 2 Follow the screens.
- 3 Insert the CD when directed.
- 4 Select hphipa.inf when prompted.

## Installez le logiciel d'impression

- 1 Un Assistant s'ouvre sur votre ordinateur.
- 2 Suivez les invites qui s'affichent.
- 3 Insérez le CD lorsque vous y êtes invité.
- 4 Sélectionnez hphipa.inf lorsque vous y êtes invité.

## Installare il software della stampante

- 1 Sul computer viene visualizzata una procedura guidata.
- 2 Seguire le istruzioni nelle schermate.
- Inserire il CD quando richiesto. 3
- 4 Selezionare hphipa.inf quando richiesto.

## تثبيت برامج الطابعة

 د يظهر معالج على شاشة جهاز الكمبيوتر. ٢- اتبع التعليمات المعروضة على الشاشات. ٣- أدخل القرص المضغوط عندماً يُطلب منك ذلك. ٤- حدد hphipa.inf عندما يُطلب منك ذلك.

# Windows XP / Windows 2000

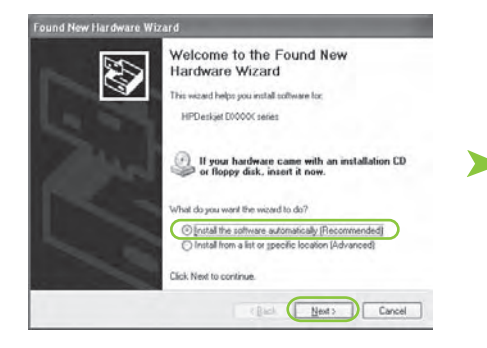

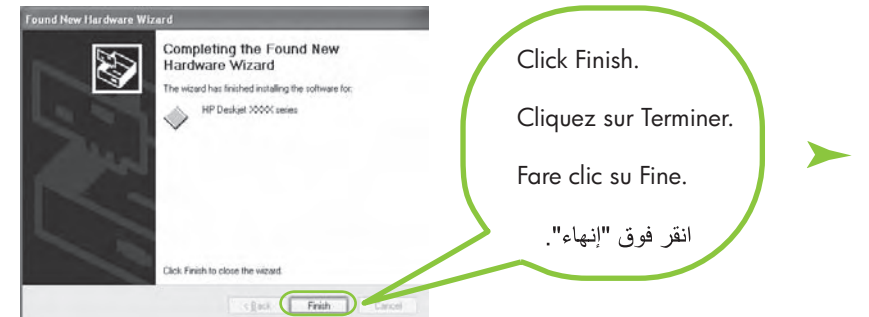

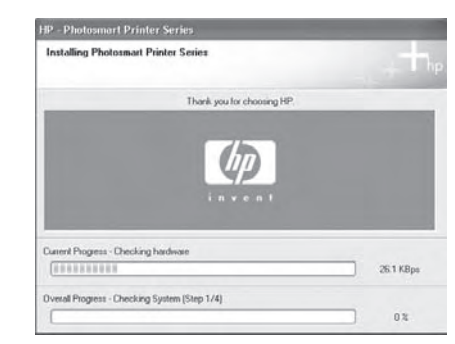

## The HP wizard displays.

L'Assistant HP s'affiche.

Viene visualizzata la procedura guidata HP.

يظهر معالج HP.

- 5 The HP wizard screen displays.
- 6 Click Finish in the first wizard.
- 7 Follow onscreen instructions in the HP wizard.
- 5 L'Assistant HP s'affiche.
- 6 Cliquez sur Terminer dans le premier Assistant.
- Suivez les instructions qui s'affichent dans 7 l'Assistant HP.
- 5 Viene visualizzata la schermata della procedura guidata HP.
- 6 Fare clic su Fine nella prima procedura guidata.
- 7 Seguire le istruzioni visualizzate nella procedura guidata HP.

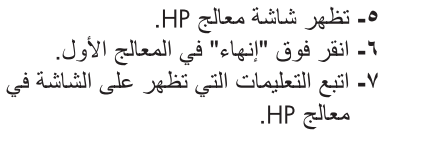

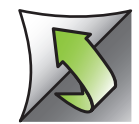

## Install printer software

- 1 A wizard displays on your computer.
- 2 Follow the screens.
- 3 Insert the CD when directed.

## Installez le logiciel d'impression

- 1 Un Assistant s'ouvre sur votre ordinateur.
- 2 Suivez les invites qui s'affichent.
- 3 Insérez le CD lorsque vous y êtes invité.

## Installare il software della stampante

- 1 Sul computer viene visualizzata una
- procedura guidata.
- Seguire le istruzioni nelle schermate. 2 3 Inserire il CD quando richiesto.

تثبيت برامج الطابعة ديظهر معالج على شاشة جهاز الكمبيوتر. ٢- اتبع التعليمات المعروضة على الشاشات. ٣- أدخل القرص المضغوط عندما يُطلب منك ذلك.

- 1. Click the Start button, then select Run.
- 2. Click the Browse button.

No screens?

- 3. Select HPPP CD in the Look in drop-down list.
- 4. Select **Setup**, then click the **Open** button.
- 5. Click **OK**, then follow the onscreen instructions.
- Pas d'écran ? 1. Cliquez sur le bouton

Add New Hardware Wizard

Windows Me

Windows will search for new drivers in its driver database on your hard drive, and in any of the following selected

Display a list of all the drivers in a specific location, so

< Back Next > Cancel

< Back Next > Cancel

Windows will search for new drivers in its driver databas on your hard drive, and in any of the following selected locations. Click Next to start the search.

Eloppy disk drives

CD-ROM drive

Microsoft Windows Update

Specify a location:

\*

Search for the best driver for your device. (Recommended). Removable Media (Floppy, CD-ROM...)

Add New Hard

- **Démarrer**, puis sélectionnez Exécuter.
- 2. Cliquez sur le bouton Parcourir.
- 3. Sélectionnez le CD HPPP dans la liste déroulante Rechercher dans.
- 4. Sélectionnez **Setup**, puis cliquez sur le bouton Ouvrir.
- 5. Cliquez sur **OK**, puis suivez les instructions qui apparaissent à l'écran.

## Se non viene visualizzata alcuna schermata

• Browse...

- 1. Fare clic sul pulsante **Start** e selezionare **Esegui**.
- 2. Fare clic sul pulsante Sfoglia.
- 3. Selezionare HPPP CD nell'elenco a discesa Cerca in.
- 4. Selezionare Setup e fare clic sul pulsante Apri.
- 5. Fare clic su **OK** e sequire le istruzioni visualizzate.

# لم تظهر أية شاشات؟

< Back Next > Cancel

Windows 98SE

What do you want Windows to do? Search for the best driver for your device.

Display a list of all the drivers in a specific location so you can select the driver you wa

Windows will search for new drivers in its d on your hard drive, and in any of the follow locations. Click Next to start the search.

Eloppy disk drives

Specify a location

Microsoft Windows Update

CD-ROM drive

< Back Next > Cancel

Add New Hardware Wizard

Add New Hardware Wiz

 ۱- انقر فوق زر "ابدأ"، ثم حدد "تشغیل". ۲- انقر فوق زر "استعراض".

Browse...

- ٣- حدد HPPP CD (القرص المضغوط (HPPP) في القائمة المنسدلة "بحث في"
- ٤- حدد Setup (إعداد)، ثم انقر فوق زر "فتح".
- ٥- انقر فوق "موافق"، ثم اتبع التعليمات التي تظهر على الشاشة.

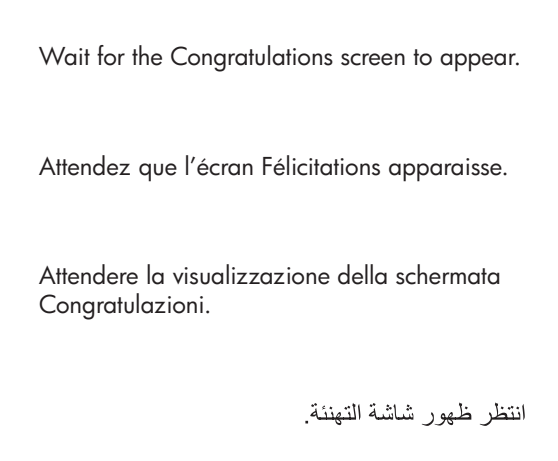

# Need more help? Plus d'informations ? Altre domande? هل تحتاج إلى مزيد من المساعدة؟ www.hp.com/support

## If the installation fails...

Si l'installation échoue...

Se l'installazione non riesce...

في حالة فشل التثبيت...

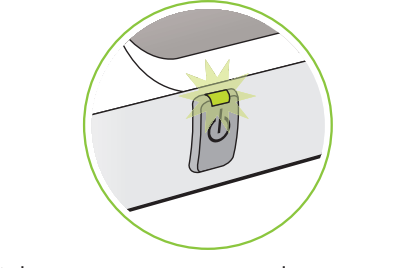

Make sure printer is powered on. Assurez-vous de la mise sous tension de l'imprimante. Accertarsi che la stampante sia accesa. تأكد من أن الطابعة قيد التشغيل.

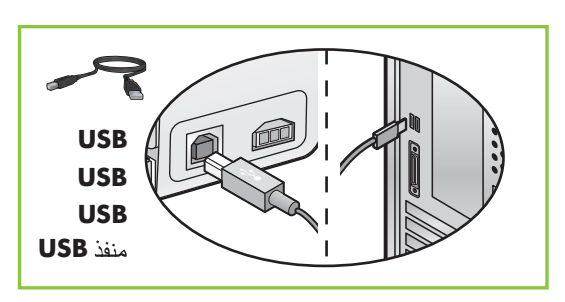

Make sure cable connections are secure. Vérifiez les branchements des câbles. Accertarsi che le connessioni dei cavi siano salde. تأكد من أن تو صيلات الكبل مثبتة بإحكام.

## If the problem persists:

1. Remove the CD from the computer's CD-ROM drive, then disconnect the printer cable from the computer.

Si le problème persiste :

1. Retirez le CD du lecteur de CD-ROM de votre ordinateur, puis débranchez le câble de l'imprimante de l'ordinateur.

## Se il problema persiste:

1. Rimuovere il CD dall'unità CD-ROM del computer, quindi scollegare il cavo della stampante dal computer. في حالة استمر ار المشكلة:

 أخرج القرص المضغوط من محرك الأقراص المضغوطة، ثم افصل كبل الطابعة

- 2. Restart the computer.
- Temporarily disable any software 3. firewall or close any anti-virus software. Re-start these programs after the printer is installed.
- 4. Insert the printer software CD in the computer's CD-ROM drive, then follow the onscreen instructions to install the printer software.
- 5. After the installation finishes, restart the computer.

- Redémarrez l'ordinateur. 2
- Désactivez ou fermez temporairement 3. vos logiciels pare-feu et antivirus. Redémarrez ces programmes une fois l'imprimante installée.
- 4. Insérez le CD-ROM du logiciel d'impression dans le lecteur de l'ordinateur, puis suivez les instructions à l'écran pour installer le logiciel de l'imprimante.
- Une fois l'installation terminée, 5. redémarrez l'ordinateur.

## 2. Riavviare il computer.

- Disattivare provvisoriamente l'eventuale 3. firewall software o chiudere l'eventuale software antivirus. Riavviare questi programmi dopo l'installazione della stampante.
- 4. Inserire il CD del software della stampante nell'unità CD-ROM del computer, quindi seguire le istruzioni visualizzate per installare il software della stampante.
- 5. Al termine dell'installazione riavviare il computer.

### عن جهاز الكمبيوتر.

- ٢- أعد تشغيل جهاز الكمبيوتر.
- ٣- أغلق أي برنامج من برامج مكافحة الفيروسات أو قم بتعطيل جُدر حماية البرامج بشكل مؤقت. وأعد تشغيل هذه البرامج بعد تثبيت برامج الطابعة.
- ٤- أدخل القرص المضغوط لبر امج الطابعة في محرك الأقراص المضغوطة في جهاز الكمبيوتر، ثم اتبع التعليمات التي تظهر على الشاشة لتثبيت برامج الطابعة.
- معد انتهاء عملية التثبيت، أعد تشغيل جهاز الكمبيوتر.

© 2006 Hewlett-Packard Company

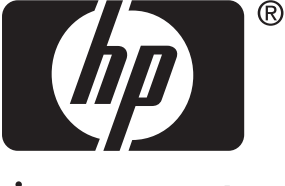

invent